# 青森県立保健大学 オープンキャンパス 参加登録方法

オープンキャンパスに参加を希望している人は、登録してください。

ステップ1

ホームページに掲載の QR コード又は URL から申込サイトにアクセスしてね!

ステップ2

【新規申込み】から申込を開始しよう! ※登録が初めての人は、みんな【新規申込み】を選んでね!

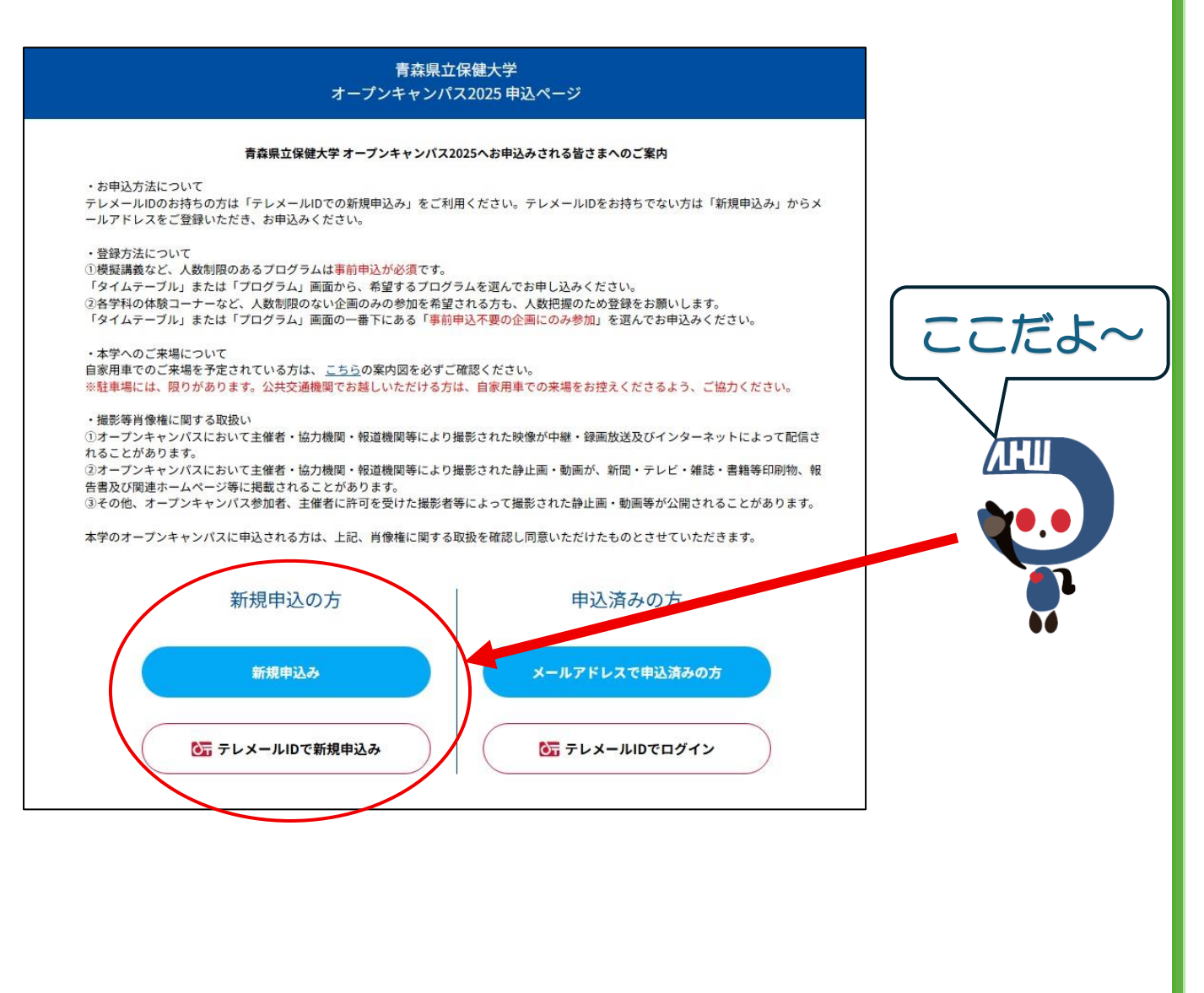

ステップ3

「会場・日程」から【8月9日(土)】を選んで、【参加申込み】を押してね! ※選択されていれば場合は、【参加申込み】が緑色になります。

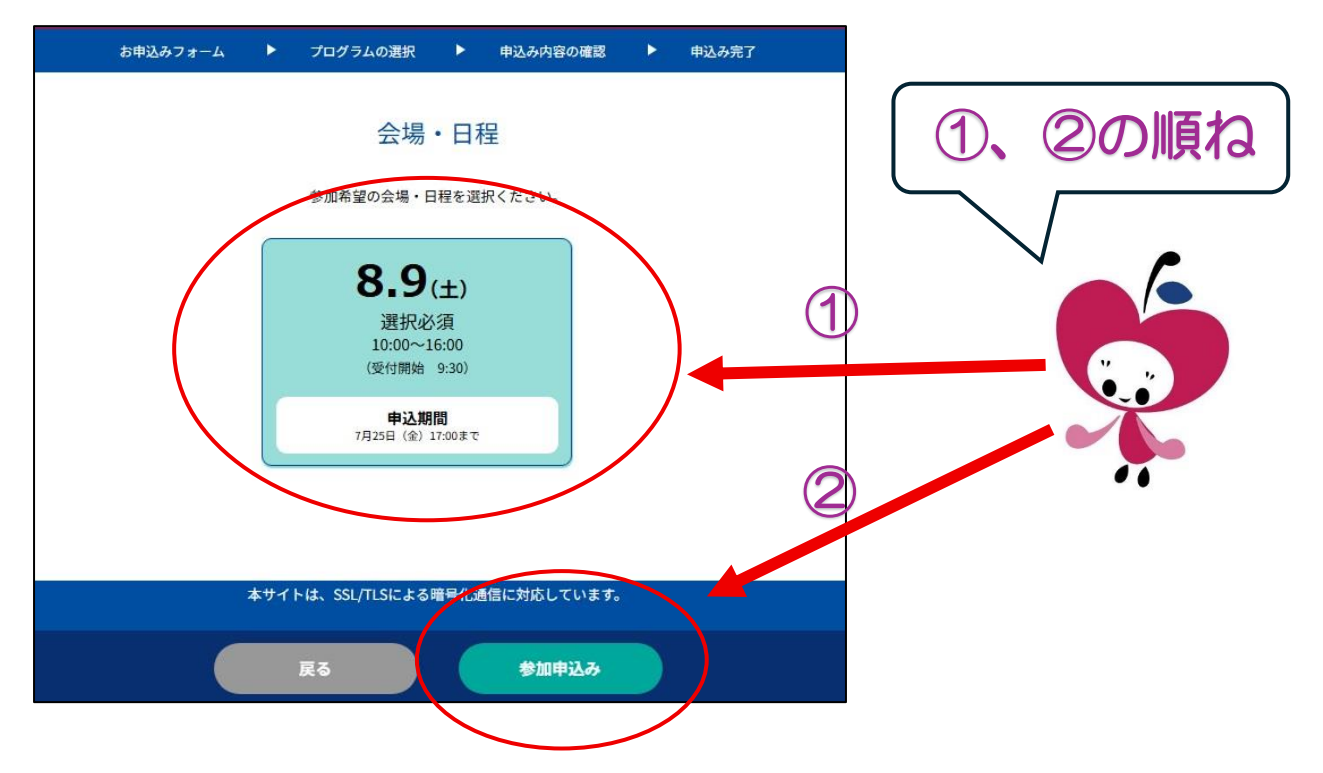

### ステップ4

メールアドレス、氏名など必要事項を入力しよう! ※パスワードを設定します。ログインに必要になるので忘れないでね!

## ステップ5

自分が参加したい事前申込が必要なプログラムを選択しよう!

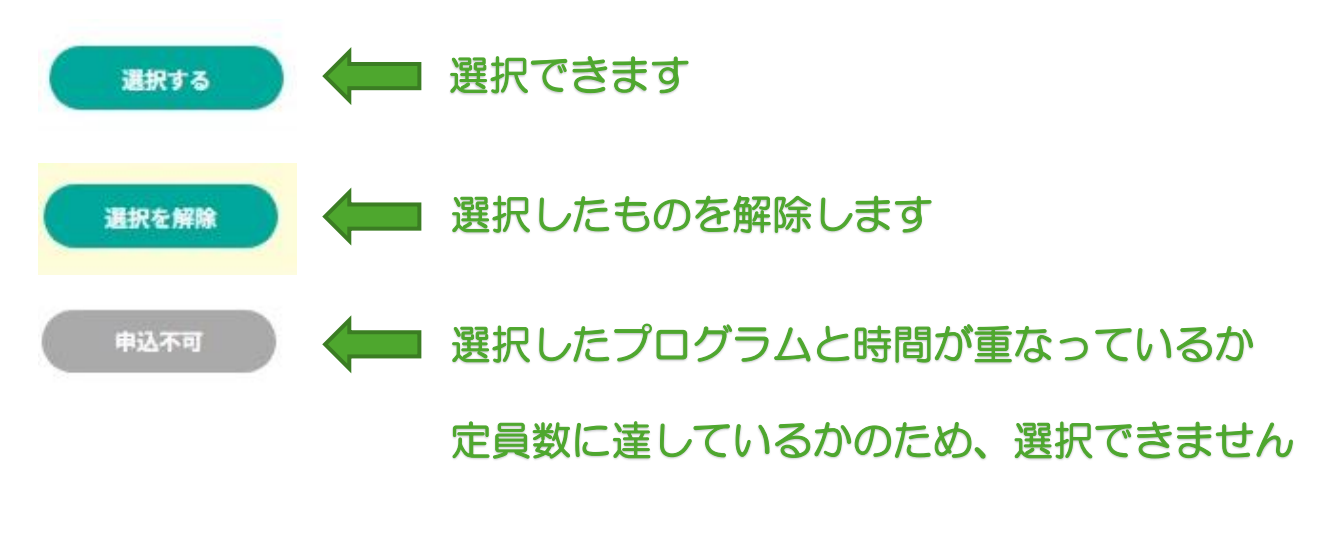

※事前申込が必要なプログラムに参加せず、その他のプログラムに参加する人は、 こちらを選んでね。

| 事前申込不要の企画にのみ参<br>加   |          |
|----------------------|----------|
| <b>●</b> 10:00~15:00 | 🛑 こちらです。 |
| 詳細 選択する              |          |

ステップ6

同伴者数を選択後、申込内容を確認し、【申込実行】を選択!

※完了後、申込完了メールが届きます。届かない場合は、自分の電子媒体の受信方法 等(迷惑メール設定)をご確認いただくか、登録したメールアドレスを確認くださ い。

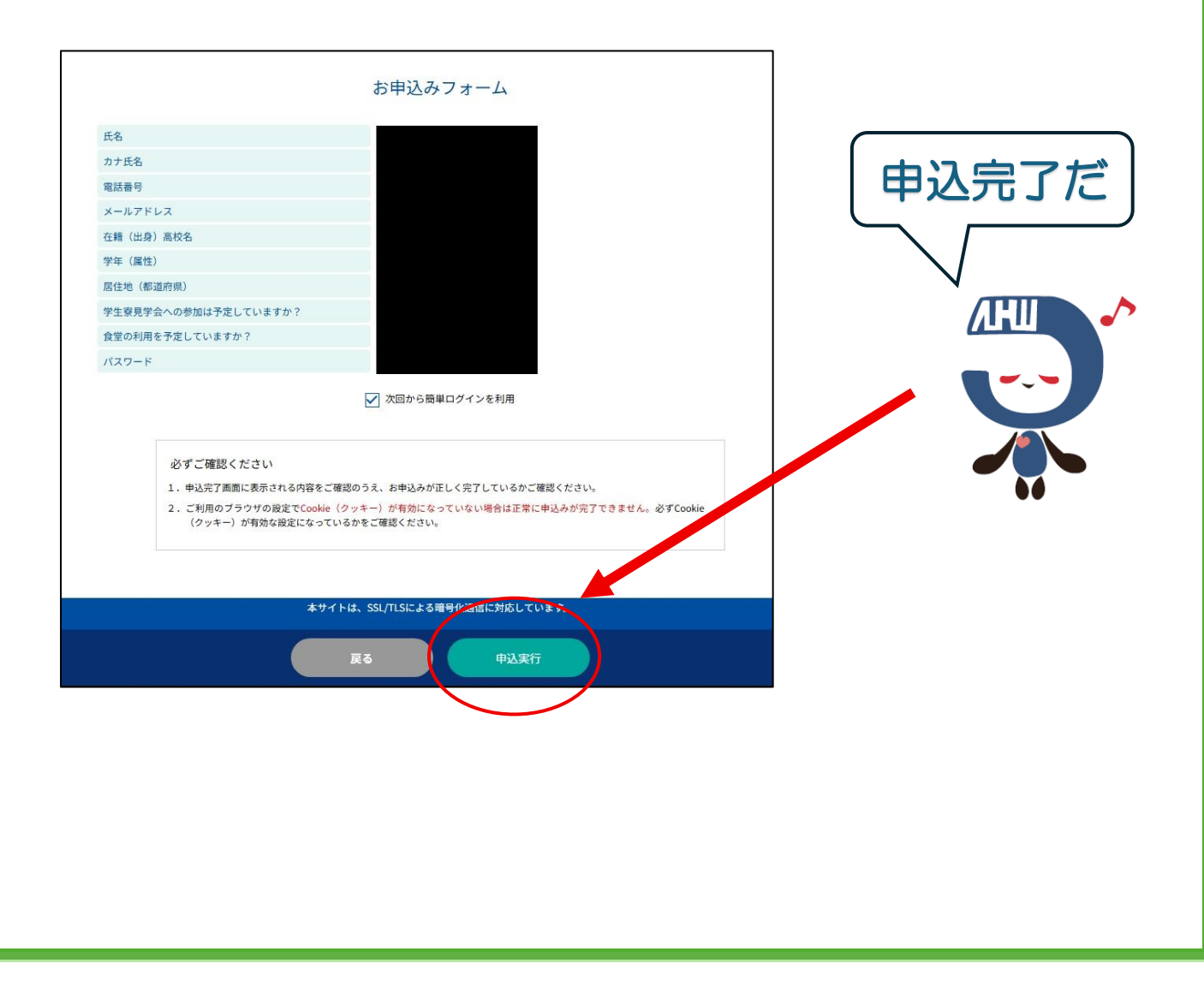

## ステップ7

登録後の内容を確認しよう!

| ▲<br>ようこそ:<br>機                                                                      | (アカウント情報)(ログアウト)               |
|--------------------------------------------------------------------------------------|--------------------------------|
| 青森県立保健大学 オープンコ                                                                       | キャンパス2025                      |
| 青森県立保健大学 オープンキャンパス2025                                                               | にご参加される皆さまへ                    |
| <ul> <li>各受付での受講証提示について</li> <li>事前申込が必要なプログラムに参加される方は、各受付にて「受講証」を提示ください。</li> </ul> | e                              |
| ・受講証の確認方法について<br>受講証は下記の「受講証」ボタンから確認いただけます。受付開始時間となりましたら、<br>だけましたら、受講証が表示されます。      | 、受講証画面上に表示される「スワイプして参加」をスワイプいた |
| ・学生寮の見学について<br>オープンキャンパス当日は学生寮の見学会も開催しております。参加ご希望の方は <u>こち</u>                       | <u>ら</u> のページをご確認ください。         |
|                                                                                      |                                |
|                                                                                      |                                |
| 山口田山の市・確認のの時期の                                                                       |                                |
|                                                                                      |                                |
|                                                                                      |                                |
| 1 2                                                                                  | 3                              |

#### ①【申込日程追加変更·確認】

自分が登録した内容の確認やプログラムの変更・キャンセルができるよ!

#### ②【受講証】

登録した事前申込の受講証を確認できるよ! 当日は、参加するプログラムの受付で、受講証を提示してスワイプが必要になるよ!

#### ③【タイムテーブル】【プログラム】

全体のタイムスケジュールやプログラム、追加申込や変更ができるよ!

オープンキャンパス当日は、開始時間直前が大変込み合います。

30分前から受付を開始してるから、早めに受付してね!

最後に受講証の使い方を教えるね。

## ステップ8

受講証を確認しよう!

| 申込日程追加                          | 旧変更・確認       | 受講証                                          | タイムテーブル  | プ     | ログラム               |       |       |  |  |
|---------------------------------|--------------|----------------------------------------------|----------|-------|--------------------|-------|-------|--|--|
| 受講証                             |              |                                              |          |       |                    |       |       |  |  |
|                                 |              |                                              |          |       |                    |       |       |  |  |
|                                 |              |                                              |          |       | 2025/08/09(土) 選択必須 |       |       |  |  |
| 2025/08/09(                     | '±)          |                                              |          |       |                    |       |       |  |  |
| 13:00-14:00<br>[栄養学科]<br>学科紹介・核 | 擬講義          |                                              | 【受講証】    | を選ぶと  | 登録した               | 受講証   |       |  |  |
| C棟3階 N講                         | 義室2<br>受講証表示 |                                              | が表示されます。 |       |                    |       |       |  |  |
|                                 | 詳細を確認        | 5                                            |          |       |                    |       |       |  |  |
| キャンセルする                         | 2            |                                              |          |       |                    |       |       |  |  |
|                                 |              |                                              |          |       |                    | ]     |       |  |  |
| 申込日程追加変更・                       | 確認           | 受講証 タイ.                                      | ムテーブル    | プログラム |                    |       |       |  |  |
| (<戻る)                           |              | Г                                            |          |       |                    |       |       |  |  |
|                                 |              | 受講証                                          | プログラム    | 受付でスワ | イプして               | 提示して  | ね     |  |  |
|                                 |              |                                              | ※当日につい   | コイプでき | るように               | 「表示され | ます    |  |  |
|                                 | 受付開          | 1始前です。受付開始時刻になると操作 <br>2025/08/09(土)<br>選択必須 |          | 7776  |                    |       | 10.9. |  |  |
|                                 |              | 13:00-14:00                                  |          |       |                    |       |       |  |  |
|                                 |              | C棵3階 N講義至2<br>栄養学科/学科紹介・模擬講義                 |          |       |                    |       |       |  |  |
|                                 | 申込者ID        | 000005                                       |          |       |                    |       |       |  |  |
|                                 | 同伴者          | 0名                                           |          |       |                    |       |       |  |  |
|                                 |              |                                              |          |       |                    |       |       |  |  |
|                                 |              | -                                            |          |       |                    |       |       |  |  |
|                                 |              | 受付開始前                                        | E C      |       |                    |       |       |  |  |
| L                               |              |                                              |          |       |                    |       |       |  |  |
|                                 |              |                                              |          |       |                    |       |       |  |  |
|                                 |              |                                              |          |       |                    |       |       |  |  |
|                                 |              |                                              |          |       |                    |       |       |  |  |